# Skapa spelprogram

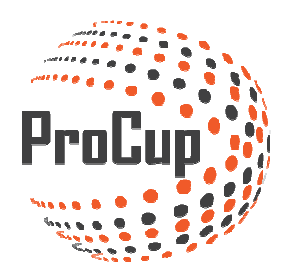

För att starta behöver du registrera dig och din förening: <u>https://www.procup.se/adm/procup\_newclub.php</u>

Logga därefter in med de uppgifter du fått i din mail: https://www.procup.se/adm/login.php

Klicka på planeringsfasen och därefter på Gruppindelning och tidsberäkning:

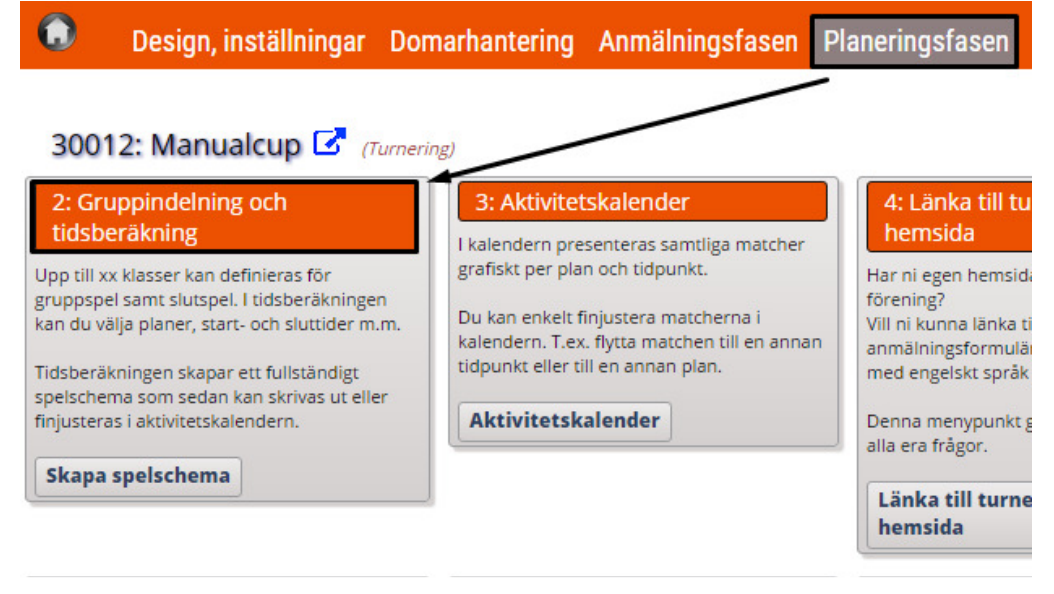

Aktivera antal klasser som du har i cupen

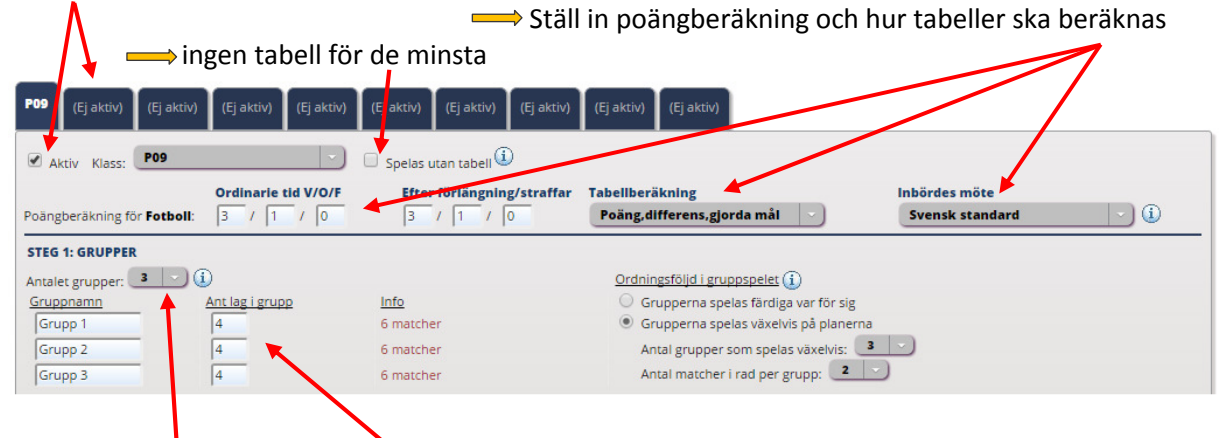

Ställ in hur många grupper och lag per grupp du vill ha i aktuell klass

## Ställ in hur lagen ska gå vidare till slutspel

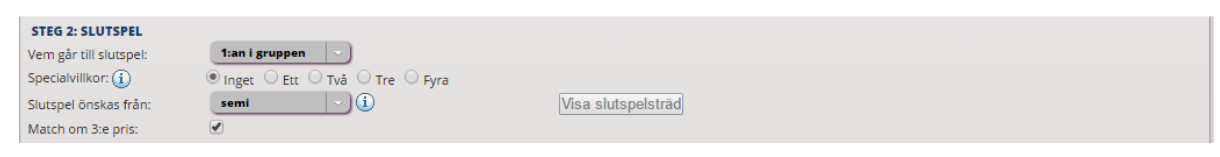

Ställ in hur du vill nyttja planerna, speltider på matcher, tid mellan match och pauser

TIPS! klicka på informationsikonen så får du mer hjälp

| STEG 3: SPELFORM, SPELTID OCH PA     | JER                             |                    |            |            |
|--------------------------------------|---------------------------------|--------------------|------------|------------|
| Spelform för klassen:                | Halv plan 🚽 🕕                   |                    |            |            |
| Gruppspel:                           | 2 X 13 min. F                   | Paus inkl halvtid: | 4 min. (1) | <b>(i)</b> |
| Slutspel:                            | 2 X 13 min. F                   | Paus inkl halvtid: | 19 min.    |            |
| Minsta tid mellan gruppspelsmatcher: | 30 min.                         |                    |            |            |
| Minsta tid mellan slutspelssmatcher: | 30 min.                         |                    |            |            |
| Avrundning av starttid: 🚺            | Ingen avrundning 🔘 5 min 🔍 10 m | min 🔾 15 min 🔾 30  | 0 min      |            |

Ställ in datum och klockslag inom ramen för de tider du har till förfogande. Genom att hålla inne CTRL-knappen kan du välja mer än en plan/bana/hall

I detta exempel har vi lagt att gruppspelsmatcherna ska spelas mellan kl 08.00-14.00 och att slutspelet startar 14.30 och ska vara slut 18.00

| STEG 4: PLANER OCH TH | SINTERVALL         |          |         | Visa mate | her 21 matcher totalt, varav 18 grupp o           | ch 3 slutspelsmatcher. |              |                     |
|-----------------------|--------------------|----------|---------|-----------|---------------------------------------------------|------------------------|--------------|---------------------|
| Тур                   | Datum              | Starttid | Sluttid | Ant match | Vita planer                                       | Kalk, sluttid Anta     | al matcher   |                     |
| Gruppspel 🗹           | 2016-03-07         | 08:00    | 14:00   | 0         | 1:Idrovens Hus<br>2:Idrottens Hus<br>3:Hbg Aren   | 10:56                  | 18 Ti        | dplaneringen är OK! |
| Gruppspel             | 2016-03-17         | 08:00    | 17:00   | 0         |                                                   |                        |              |                     |
| Gruppspel             | 2016-03-18         | 08:00    | 17:00   | 0         |                                                   |                        |              |                     |
| Slutspel 🕑            | 2016-03-09         | 14:30    | 18:00   | 0         | 1:Idrottens Hus<br>2:Idrottens Hus<br>3:Hbg Arena | 16:11                  | 3            |                     |
| Slutspel              |                    |          |         |           |                                                   | X                      |              |                     |
|                       |                    |          |         |           |                                                   | / ``                   |              |                     |
| Stäng Beräkna E       | 3eräkna och fortsä | itt      |         |           |                                                   |                        | $\mathbf{i}$ |                     |

Om fler klassser ska spela samma dag, på samma planer så ska samma inställningar som ovan göras för de andra aktuella klasserna. (flikarna överst)

När alla inställningar är klara kör du beräkna och då skapar PoCup ett förslag på spelprogram. Du får uppgifter på om ProCup kan få in alla matcher omgående! Vill du se på matchplacering klicka här:

Är du nöjd stäng rutan och klicka sedan nederst på Beräkna och fortsätt.

Klicka i att du godkänner spelprogrammet Du kan printa ut matcherna och få ut det i excel

| /atchi | nıKlass | Grupp/Slutspel | Datum      | Start Plan | Hemmalag            | Bortalag            |                                            |
|--------|---------|----------------|------------|------------|---------------------|---------------------|--------------------------------------------|
| 1      | P09     | Grupp 1        | 2016-03-07 | 08:00 1 VÄ | Team 1-1            | Team 1-2            |                                            |
| 2      | P09     | Grupp 1        | 2016-03-07 | 08:00 1 HÖ | Team 1-3            | Team 1-4            |                                            |
| з      | P09     | Grupp 2        | 2016-03-07 | 08:00 2 VÄ | Team 2-1            | Team 2-2            | 21 matcher totalt, varay 18 grupp oc       |
| 4      | P09     | Grupp 2        | 2016-03-07 | 08:00 2 HÖ | Team 2-3            | Team 2-4            | 3 slutspelsmatcher.                        |
| 5      | P09     | Grupp 3        | 2016-03-07 | 08:30 1 VÄ | Team 3-1            | Team 3-2            | Till                                       |
| 6      | P09     | Grupp 3        | 2016-03-07 | 08:30 1 HÖ | Team 3-3            | Team 3-4            | matcherna. Det finns en <i>Total</i> -flik |
| 7      | P09     | Grupp 1        | 2016-03-07 | 09:00 1 VÄ | Team 1-1            | Team 1-3            | samt en flik per åldersklass.              |
| 8      | P09     | Grupp 1        | 2016-03-07 | 09:00 1 HÖ | Team 1-4            | Team1-2             | Du kao baska tilibaka tili                 |
| 9      | P09     | Grupp 2        | 2016-03-07 | 09:00 2 VÄ | Team 2-1            | Team 2-3            | tidsberäkningsformuläret genom att         |
| 10     | P09     | Grupp 2        | 2016-03-07 | 09:00 2 HÖ | Team 2-4            | Team 2-2            | klicka på ikonen längst upp till höger     |
| 11     | P09     | Grupp 3        | 2016-03-07 | 09:30 1 VÄ | Team 3-1            | Team 3-3            | Om du vill fortsätta med att skapa         |
| 12     | P09     | Grupp 3        | 2016-03-07 | 09:30 1 HÖ | Team 3-4            | Team 3-2            | upp matcherna, ska du klicka på            |
| 13     | P09     | Grupp 1        | 2016-03-07 | 10:00 1 VÄ | Team 1-4            | Team 1-1            | GODKÄNN-knappen nedanför.                  |
| 14     | P09     | Grupp 1        | 2016-03-07 | 10:00 1 HÖ | Team 1-2            | Team 1-3            | Ribebåll matshar, demare och               |
| 15     | P09     | Grupp 2        | 2016-03-07 | 10:00 2 VÄ | Team 2-4            | Team 2-1            | tolacerade lag:                            |
| 16     | P09     | Grupp 2        | 2016-03-07 | 10:00 2 HÖ | Team 2-2            | Team 2-3            |                                            |
| 17     | P09     | Grupp 3        | 2016-03-07 | 10:30 1 VÄ | Team 3-4            | Team 3-1            | GODKÄNN                                    |
| 18     | P09     | Grupp 3        | 2016-03-07 | 10:30 1 HÖ | Team 3-2            | Team 3-3            |                                            |
| 19     | P09     | semifinal:02   | 2016-03-09 | 14:30 1 VÄ | 1:an Grupp 2        | 1:an Grupp 3        |                                            |
| 20     | P09     | 3.e pris       | 2016-03-09 | 15:45 1 HÖ | Förl A-semifinal:01 | Förl A-semifinal:02 |                                            |
| 21     | P09     | final          | 2016-03-09 | 15:45 1 VÄ | 1:an Grupp 1        | Vinn A-semifinal:02 |                                            |

Vill du finjustera matchplaceringen kan du göra det i aktivitetskalendern:

| 30012: Manualcup 🔀 (Turnering)                 |                                                                                       |  |  |  |  |  |  |
|------------------------------------------------|---------------------------------------------------------------------------------------|--|--|--|--|--|--|
| 2: Gruppindelning och                          | 3: Aktivitetskalender                                                                 |  |  |  |  |  |  |
| tidsberäkning                                  | l kalendern presenteras samtliga matcher                                              |  |  |  |  |  |  |
| Upp till xx klasser kan definieras för         | grafiskt per plan och tidpunkt.                                                       |  |  |  |  |  |  |
| kan du välja planer, start- och sluttider m.m. | Du kan enkelt finjustera matcherna i<br>kalendern, T.ex. flytta matchen till en annan |  |  |  |  |  |  |
| Tidsberäkningen skapar ett fullständigt        | tidpunkt eller till en annan plan.                                                    |  |  |  |  |  |  |
| finjusteras i aktivitetskalendern.             | Aktivitetskalender                                                                    |  |  |  |  |  |  |
| Skapa spelschema                               |                                                                                       |  |  |  |  |  |  |

I den kan du manuellt dra och flytta matcher (drag-and-drop)

| um: 2016-03-07      | Väli datum                 | 1:7   | A-hallen                  |                           | 2 : E | 3-hallen                |                         |
|---------------------|----------------------------|-------|---------------------------|---------------------------|-------|-------------------------|-------------------------|
|                     | vaj datam                  | 08:00 | P09 [#1]<br>Grupp 1 IFK   | P09 [#2]<br>Grupp 1       | 08:00 | P09 [#3]<br>Grupp 2     | P09 [#4]<br>Grupp 2     |
| para                |                            | 08:30 | P09 [#5]<br>Grupp 3       | P09 [#6]<br>Grupp 3 Team  | 08:30 |                         |                         |
| vbryt <             | :< Föreg. dag Nästa dag >> | 09:00 | P09 [#7]<br>Grupp 1 IFK   | P09 [#8]<br>Grupp 1       | 09:00 | P09 [#9]<br>Grupp 2     | P09 [#10]<br>Grupp 2 Bl |
| aner Matchlista     | Sök Inställningar          | 09:30 | P09 [#11]<br>Grupp 3      | P09 [#12]<br>Grupp 3 Team | 09:30 |                         |                         |
| -Väli planera att v | /isa (max 8)               | 10:00 | P09 [#13]<br>Grupp 1      | P09 [#14]<br>Grupp 1      | 10:00 | P09 [#15]<br>Grupp 2 BK | P09 [#16]<br>Grupp 2    |
| Tillaänaliaa planer | Valda planer               | 10:30 | P09 [#17]<br>Grupp 3 Tean | P09 [#18]<br>h Grupp 3    | 10:30 |                         |                         |
| ringangirga pianei  |                            | 11:00 |                           |                           | 11:00 |                         |                         |
| 3 : Arena A         | 1 : A-hallen               | 11:30 |                           |                           | 11:30 |                         |                         |
|                     | 2 : B-hallen               | 12:00 |                           |                           | 12:00 |                         |                         |
|                     |                            | 12:30 |                           |                           | 12:30 |                         |                         |
|                     |                            | 13:00 |                           |                           | 12:00 |                         |                         |

När du är klar här så klicka på avbryt

#### Nästa steg är att validera ditt spelprogram

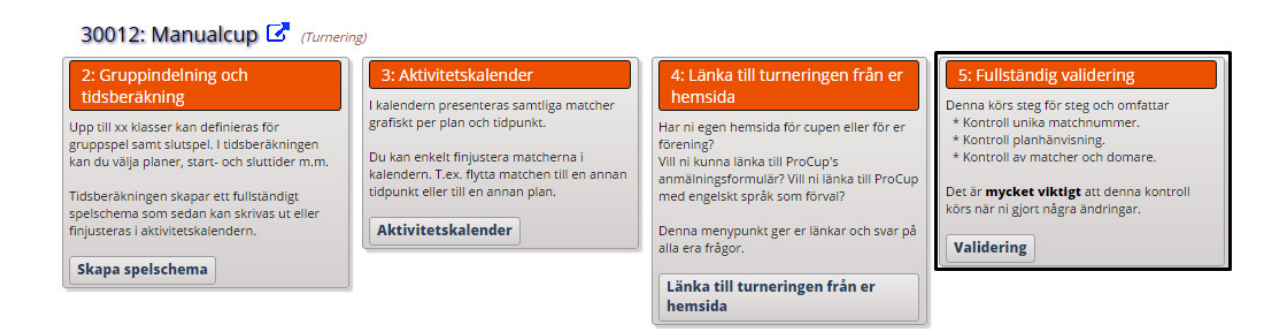

#### Detta sker i tre steg:

1 unika matchnr,

### 2 kontrollera plan-namn

| STEEG 1 2 3         Max       No         P0       2 dcdo.3 or till 2016-03-09, 3 grupper. 18+3 matcher. 9-manna 2 X 13         Center 21 matcher som behöver uppdaterss med planhänvisningsskyltar.       No         Center 21 matcher som behöver uppdaterss med planhänvisningsskyltar.       No         Center 21 matcher under glanhänvisningen som ska gäller under turneringsdagarna.       No         Center 1 matcher planhänvisning, kommer plannamet automatiskt att användas.       Pennem dessutom ligger på GEOGRAFISKT OLIKA PLATSER, kan du komplettera med text under "Eventuell arens"         Nut matcher       Planhän       Planhänvisning       Fundel Planhänvisning         Nut matcher       Planhän       Planhänvisning       Fundel Plannam         Nut matcher       Planhän       Planhänvisning       Fundel Arena         Nut matcher       Planhän       Planhänvisning       Fundel Arena         Nut matcher       Planhän       Planhänvisning       Fundel Arena         Nut matcher       Planhän       Plankän Vänstra       McDonaldsbanan       Arena Nord         Name       Plankän Vänstra       Planske Bank banan       Arena Nord       Arena Nord         Name       Plankän Vänstra       Planske Bank banan       Arena Nord       Arena Nord |                           | ivisning u   | ll planer                    |                                                    |                                   |                                               |  |
|----------------------------------------------------------------------------------------------------|---------------------------|--------------|------------------------------|----------------------------------------------------|-----------------------------------|-----------------------------------------------|--|
| Klass       Info         P09       2016-03-07 till 2016-03-09, 3 grupper. 18+3 matcher.       9-manna 2 X 13         lett fins 21 matcher som behöver uppdateras med planhänvisningskyltar.           lext Plan 1 heter 'lkea' under cupdagarna så är det vanligt att man markerar de olika planerna med planhänvisningsskyltar.           i.ex Plan 1 heter 'lkea' under cupdagarna a bär det vanligt att man markerar de olika planerna med planhänvisningsskyltar.            ind unte fylier i planhänvisning, kommer plannamet automatiskt att användas.             m du inte fylier i planhänvisning, kommer plannamnet automatiskt att användas.               m du inte fylier i planhänvisning, kommer plannamet automatiskt att användas.                                                                                                    | STEG                      | 1            | 23                           |                                                    |                                   |                                               |  |
| P09       2016-03-07 till 2016-03-09, 3 grupper, 18-3 matcher. 9-manna 2 X 13         P10       2016-03-07 till 2016-03-09, 3 grupper, 18-3 matcher. 9-manna 2 X 13         P11       P11 <th>Klass</th> <th>Info</th> <th></th> <th></th> <th></th> <th></th> <th></th>                                                               | Klass                     | Info         |                              |                                                    |                                   |                                               |  |
| et fins 21 matcher som behöver uppdateras med planhänvisnings<br>nder cupdagarna så är det vanligt att man markerar de olika planerna med planhänvisningsskyltar.<br>ev Plan 1 heter 'Ikea' under cupdagarna, Plan 2 Volvo'. Om det dessutom spelas två samtidiga matcher på Plan 1, kanske dessa ska märkas som 'Ikea 1' resp. 'Ikea 2'.<br>Tälten nedanför , kan du ange planhänvisningen som ska gäller under turneringsdagarna.<br>m du inte fyller i planhänvisningi, kommer plannamnet automatiskt att användas.<br>m planerna dessutom ligger på GEOGRAFISKT OLIKA PLATSER, kan du komplettera med text under 'Eventuell arena'<br>Ant matcher Plan ID Plannamn Plandel Planhänvisning<br>7 1 A-hallen Högra Puma-plan 1 Arena Nord<br>8 1 A-hallen Högra Sony-planen Arena Nord<br>3 2 B-hallen Vänstra Darske Bank banan Arena Nord                                                                                                    | P09                       | 2016-03-     | 07 till 2016-03-09, 3 gru    | pper. 18+3 matcher. 9-                             | -manna 2 X 13                     |                                               |  |
| nder cupdagarna så är det vanligt att man markerar de olika planerna med planhänvisningsskyltar.<br>ev Plan 1 heter 'Ikea' under cupdagarna, Plan 2 Volvo'. Om det dessutom spelas två samtidiga matcher på Plan 1, kanske dessa ska märkas som 'Ikea 1' resp. 'Ikea 2'.<br>Tälten nedanför , kan du ange planhänvisningen som ska gäller under turneringsdagarna.<br>m du inte fyller i planhänvisning, kommer plannamnet automatiskt att användas.<br>m planerna dessutom ligger på GEOGRAFISKT OLIKA PLATSER, kan du komplettera med text under 'Eventuell arena'<br>Ant matcher Plan ID Plannamn Plandel Planhänvisning<br>7 1 A-hallen Högra Puma-plan 1 Arena Nord<br>8 1 A-hallen Högra Sony-planen Arena Nord<br>3 2 B-hallen Vänstra Danske Bank banan Arena Nord                                                                                                    | t finns <b>21</b> matcher | som behöve   | er uppdateras med planhänv   | visning                                            |                                   |                                               |  |
| Inder cupdagarna så är det vanligt att man markerar de olika planerna med planhänvisningsskyltar.         ex Plan 1 heter 'lkea' under cupdagarna, Plan 2 'Volvo'. Om det dessutom spelas två samtidiga matcher på Plan 1, kanske dessa ska märkas som 'lkea 1' resp. 'Ikea 2'.         alten nedanför, kan du ange planhänvisningen som ska gäller under turneringsdagarna.         m du inte fyller i planhänvisning, kommer plannamnet automatiska tta arvändas.         m planerna dessutom ligger på GEOGRAFISKT OLIKA PLATSER, kan du komplettera med text under 'Eventuell arena'         Ant matcher       Plan 1         7       1         8       1         1       A-hallen         Högra       Puma-plan 1         Arena Nord         3       2         8-hallen       Högra         Yanstra       Danske Bank banan         Arena Nord         3       2         8-hallen       Vänstra                                                                                                    |                           |              |                              |                                                    |                                   |                                               |  |
| ex Plan 1 heter 'lkea' under cupdagarna, Plan 2 'Volvo'. Om det dessutom spelas två samtidiga matcher på Plan 1, kanske dessa ska märkas som 'lkea 1' resp. 'lkea 2'.         sitten nedanför , kan du ange planhänvisning, kommer plannammet automatiskt att användas.         n du inte fyller i planhänvisning, kommer plannammet automatiskt att användas.         n planerna dessutom ligger på GEOGRAFISKT OLIKA PLATSER, kan du komplettera med text under 'Eventuell arena'         Ant matcher       Plan ID         Plannamn       Plandel         Plandel       Planhänvisning         Ant matcher       Plan ID         Plan ID       Plannamn         Vanstra       McDonaldsbanan         A challen       Vänstra         McDonaldsbanan       Arena Nord         3       2         B-hallen       Vänstra         McDonaldsbanan       Arena Nord         Arena Nord       Arena Nord         3       2       B-hallen       Vänstra         Danske Bank banan       Arena Nord                                                                                                    | der cupdagarna så         | är det vanli | gt att man markerar de olika | a planerna med planhänvisi                         | ningsskyltar.                     |                                               |  |
| Alten nedanför, kan du ange planhänvisningen som ska gäller under turneringsdagarna.<br>m du inte fyller i planhänvisning, kommer plannammet automatiskt att användas.<br>m planerna dessutom ligger på GEOGRAFISKT OLIKA PLATSER, kan du komplettera med text under "Eventuell arena'<br><b>Ant matcher</b> Plan ID Plannamn Plandel Planhänvisning<br>7 1 A-hallen Högra Pura-plan 1 Arena Nord<br>8 1 A-hallen Vänstra McDonaldsbanan Arena Nord<br>3 2 B-hallen Vänstra Danske Bank banan Arena Nord                                                                                                    | x Plan 1 heter 'lkea      | a' under cup | dagarna, Plan 2 'Volvo'. Om  | det dessutom spelas två sa                         | mtidiga matcher på Plan 1, kanske | dessa ska märkas som 'lkea 1' resp. 'lkea 2'. |  |
| Altern teachior, kan du ange planhandhushingen som ska galler under furneringsdagarna.         m planerna dessutom ligger på GEOGRAFISKT OLIKA PLATSER, kan du komplettera med text under 'Eventuell arena'         Ant matcher       Plan ID       Plannamnet aurvändas.         7       1       A-hallen       Plandel       Planhänvisning       Eventuell Arena         8       1       A-hallen       Vänstra       McDonaldsbanan       Arena Nord         3       2       B-hallen       Högra       Sony-planen       Arena Nord         3       2       B-hallen       Vänstra       Danske Bank banan       Arena Nord                                                                                                    | lan and a fin to a        |              |                              |                                                    |                                   |                                               |  |
| Ant matcher       Plan ID       Plannamn       Plandel       Planhänvisning       Eventuell Arena         7       1       A-hallen       Högra       Puma-plan 1       Arena Nord         8       1       A-hallen       Vönstra       McDonaldsbanan       Arena Nord         3       2       B-hallen       Högra       Sony-planen       Arena Nord         3       2       B-hallen       Vänstra       Danske Bank banan       Arena Nord                                                                                                    | du inte fuller i pla      | n du ange pi | annanvisningen som ska gal   | ier under turneringsdagarn<br>matiskt att användas | la.                               |                                               |  |
| Ant matcherPlan IDPlannamnPlandelPlanhänvisningEventuell Arena71A-hallenHögraPuma-plan 1Arena Nord81A-hallenVänstraMcDonaldsbananArena Nord32B-hallenHögraSony-planenArena Nord32B-hallenVänstraDanske Bank bananArena Nord                                                                                                    | n planerna dessuto        | m ligger på  | GEOGRAFISKT OLIKA PLATS      | FR kan du komplettera me                           | d text under 'Eventuell arena'    |                                               |  |
| Ant matcherPlan DPlannamnPlandelPlanhänvisningEventuell Arena71A-hallenHögraPuma-plan 1Arena Nord81A-hallenVänstraMcDonaldsbananArena Nord32B-hallenHögraSony-planenArena Nord32B-hallenVänstraDanske Bank bananArena Nord                                                                                                    | r planerna aessato        | an ingger po |                              | en, kan da kompiettera me                          |                                   |                                               |  |
| 7     1     A-hallen     Högra     Puma-plan 1     Arena Nord       8     1     A-hallen     Vänstra     McDonaldsbanan     Arena Nord       3     2     B-hallen     Högra     Sony-planen     Arena Nord       3     2     B-hallen     Vänstra     Danske Bank banan     Arena Nord                                                                                                    | Ant matcher               | Plan ID      | Plannamn                     | Plandel                                            | Planhänvisning                    | Eventuell Arena                               |  |
| 8     1     A-hallen     Vänstra     McDonaldsbanan       3     2     B-hallen     Högra     Sony-planen       3     2     B-hallen     Vänstra     Danske Bank banan                                                                                                    | 7                         | 1            | A-hallen                     | Högra                                              | Puma-plan 1                       | Arena Nord                                    |  |
| 3     2     B-hallen     Högra     Sony-planen     Arena Nord       3     2     B-hallen     Vänstra     Danske Bank banan     Arena Nord                                                                                                    | 8                         | 1            | A-hallen                     | Vänstra                                            | McDonaldsbanan                    | Arena Nord                                    |  |
| 3 2 B-hallen Vänstra Danske Bank banan Arena Nord                                                                                                    | 3                         | 2            | B-hallen                     | Högra                                              | Sony-planen                       | Arena Nord                                    |  |
|                                                                                                    |                           | 2            | B-hallen                     | Vänstra                                            | Danske Bank banan                 | Arena Nord                                    |  |
|                                                                                                    | 3                         |              |                              |                                                    |                                   |                                               |  |

Här kan du exempelvis skifta ut plan-namn om du har sponsorer eller annan anledning. Klicka vidare på Uppdatera planer.

3 Validera matcherna så att inga krockar eller andra problem föreligger

| •                                                                                                    | Info                                                                                                    |                                                                                                |
|----------------------------------------------------------------------------------------------------|----------------------------------------------------------------------------------------------------|------------------------------------------------------------------------------------------------|
| ·                                                                                                    | 2016-03-07 till 2016-03-09, 3 grupper. 18+3 matcher. 9-manna 2 X 13                                                                                                    |                                                                                                |
| ndig validering                                                                                                    | kontrollerar samtliga matcher, grupper samt klasser till turneringen. Korrigera minuttalen nedan efter önsk                                                                                     | emål                                                                                           |
|                                                                                                    |                                                                                                    |                                                                                                |
| n valja mellan tr<br>I <b>nformation</b> vi                                                                                                  | e detaljniväer på information.<br>sar samtliga gjorda kontroller. Observera att denna lista kan bli väldigt stor                                                                                |                                                                                                |
| ellan visar sumn                                                                                                    | eringar samt avvikelser.                                                                                                    |                                                                                                |
| ndast avvikelse                                                                                                    | visar endast allvarliga fel eller avvikelser som bör korrigeras.                                                                                                    |                                                                                                |
| ta tid mellan lage                                                                                                    | ns gruppspelsmatcher: 30 Slutspelsmatcher: 30                                                                                                    |                                                                                                |
|                                                                                                    |                                                                                                    |                                                                                                |
| ljnivå på informa                                                                                                    | ionen: 🔾 All 🛛 🖲 Mellan 🔍 Endast avvikelser                                                                                                    |                                                                                                |
| s Klass                                                                                                    | Mnr Info                                                                                                    | Info                                                                                           |
| P09                                                                                                    | Grupp 1, IFK dalen Bois : 3 matcher kontrollerade.                                                                                                    | Vila:, 34 min, 34 min                                                                          |
| P09                                                                                                    | Grupp 1, Holmvarg : 3 matcher kontrollerade.                                                                                                    | Vila:, 34 min, 34 min                                                                          |
| P09                                                                                                    | Grupp 1, Mussekstadt : 3 matcher kontrollerade.                                                                                                    | Vila:, 34 min, 34 min                                                                          |
| P09                                                                                                    | Grupp 1, Musseingborga : 3 matcher kontrollerade.                                                                                                    | Vila:, 34 min, 34 min                                                                          |
| P09                                                                                                    | Grupp 2, Mussemö : 3 matcher kontrollerade.                                                                                                    | Vila:, 34 min, 34 min                                                                          |
| P09                                                                                                    | Grupp 2, Holmmö : 3 matcher kontrollerade.                                                                                                    | Vila:, 34 min, 34 min                                                                          |
| P09                                                                                                    | Grupp 2, Musseköping : 3 matcher kontrollerade.                                                                                                    | Vila:, 34 min, 34 min                                                                          |
| P09                                                                                                    | Grupp 2, BK da FF : 3 matcher kontrollerade.                                                                                                    | Vila:, 34 min, 34 min                                                                          |
| P09                                                                                                    | Grupp 3, Holmda : 3 matcher kontrollerade.                                                                                                    | Vila:, 34 min, 34 min                                                                          |
| P09                                                                                                    | Grupp 3, Chelfrydos : 3 matcher kontrollerade.                                                                                                    | Vila:, 34 min, 34 min                                                                          |
| P09                                                                                                    | Grupp 3, Team 3-3 : 3 matcher kontrollerade.                                                                                                    | Vila:, 34 min, 34 min                                                                          |
|                                                                                                    | Grupp 3, Team 3-4 : 3 matcher kontrollerade.                                                                                                    | Vila:, 34 min, 34 min                                                                          |
| P09                                                                                                    | the Totals 26 watches kentuallande                                                                                                    |                                                                                                |
| P09<br>P09                                                                                                    | Iotait so matcher kontrollerade.                                                                                                    |                                                                                                |
| P09<br>P09<br>P09                                                                                                    | A-semifinal:02 : (2 villk kontr. av 2)                                                                                                    | Vila:3094 min3124 min                                                                          |
| P09<br>P09<br>P09<br>P09<br>P09                                                                                                    | A-semifinal:02 : (2 villk kontr. av 2)<br>Förl A-semifinal:01 : kan ej finnas! Matcherna kan finnas kvar i matchlistan                                                                          | Vila:3094 min3124 min<br>Till HL-A-3.e pris (matchnr 20)                                       |
| P09<br>P09<br>P09<br>P09<br>P09<br>P09                                                                                                    | A-semifinal:02 : (2 villk kontr. av 2)<br>Förl A-semifinal:01 : kan ej finnas! Matcherna kan finnas kvar i matchlistan<br>A-3.e pris : (1 villk kontr. av 2)                                    | Vila:3094 min3124 min<br>Till HL-A-3.e pris (matchnr 20)<br>Vila:49 min                        |
| <ul> <li>P09</li> <li>P09</li> <li>P09</li> <li>P09</li> <li>P09</li> <li>P09</li> <li>P09</li> <li>P09</li> <li>P09</li> <li>P09</li> </ul> | A-semifinalio2 : (2 vilik kontr. av 2)<br>Förl A-semifinalio1 : kan ej finnas! Matcherna kan finnas kvar i matchlistan<br>A-3.e pris : (1 vilik kontr. av 2)<br>A-final : (2 vilik kontr. av 2) | Vila:3094 min3124 min<br>Till HL-A-3.e pris (matchnr 20)<br>Vila:49 min<br>Vila:49 min3199 min |

I detta fal finns ett problem som måste åtgärdas, annars gå vidare och kör klart valideringen.

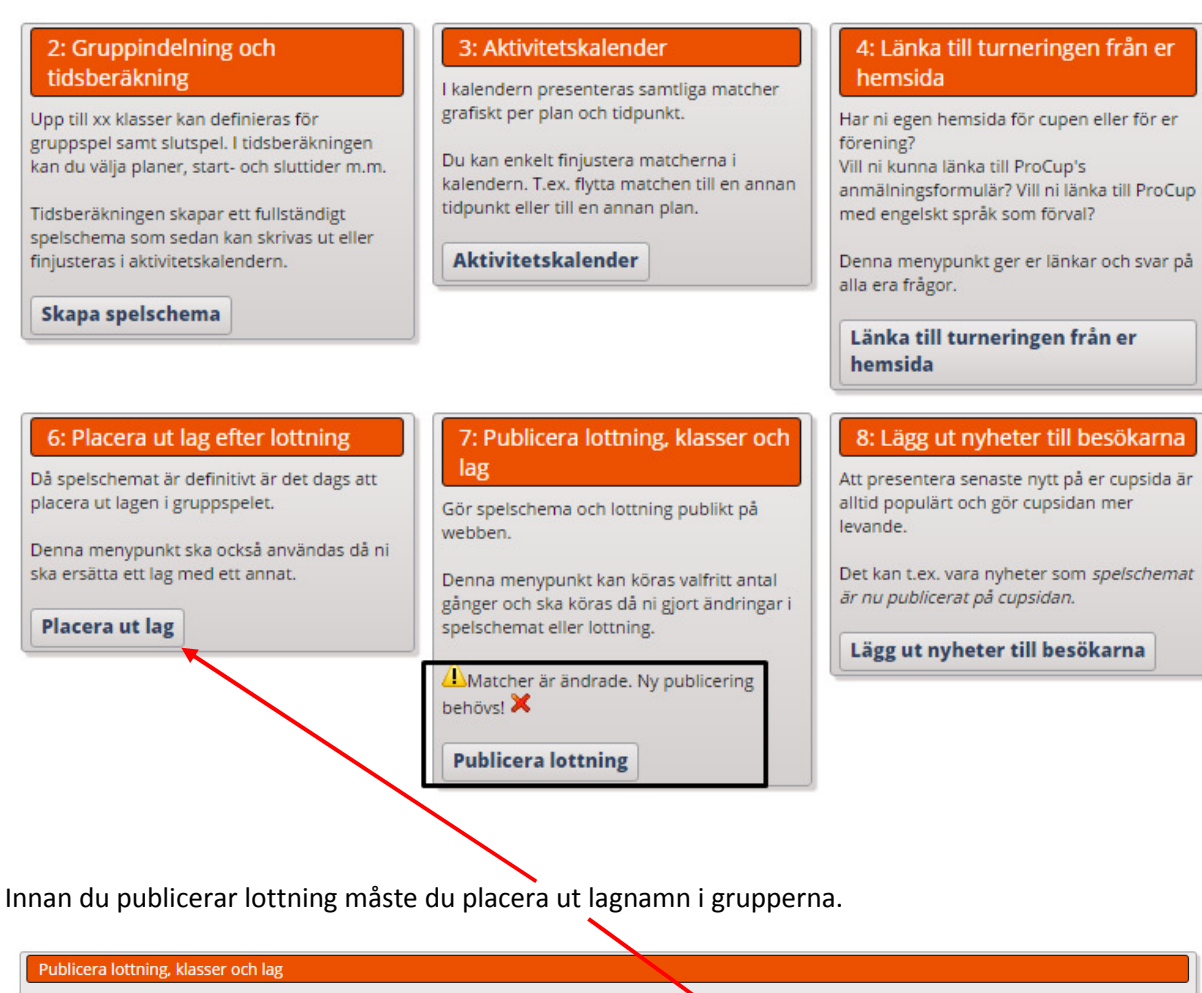

| Publicera lottning, klasser och lag                                                                                                    |                                              |
|----------------------------------------------------------------------------------------------------|----------------------------------------------|
| Du vill väl erbjuda cupbesökarna resultat i deras smartphone eller tablet - ProCup App är in<br>Välj klasser från listan som ska uppdateras på webben.<br>Även tillsatta domare kommer att överföras till webben. | e aktiverad ! NLICKA HÄR FÖR ATT AKTIVERA    |
| Välj         Klass         Info           Ø         P09 : 2016-03-07 till 2016-03-09, 3 grupper. 18+3 matcher.         9-manna 2 X 13         12 lag år 1                                                         | nte utplacerade i gruppspelet! (1) KORRIGERA |
| Begränsa export av matcher:                                                                                                    |                                              |
| Inaktivera lag som ej är med i lottningen: 💌 🕕                                                                                                    |                                              |
| Test turnering: 🗹 🕕                                                                                                    |                                              |
|                                                                                                    |                                              |
| Atergå                                                                                                    |                                              |

| -<br>- och släpp laget.<br>nom att klicka på knappen | 'Slumpa utplacering'. OBSI Lä                                                                                                    | g in seedade lag först. 🚺                                                                                                    |                                                                       |                                                                       |                                                                       |
|------------------------------------------------------|----------------------------------------------------------------------------------------------------|----------------------------------------------------------------------------------------------------|-----------------------------------------------------------------------|-----------------------------------------------------------------------|-----------------------------------------------------------------------|
| - och släpp laget.<br>nom att klicka på knappen      | 'Slumpa utplacering'. OBS! Lä                                                                                                    | g in seedade lag först. 🪺                                                                                                    |                                                                       |                                                                       |                                                                       |
|                                                      |                                                                                                    |                                                                                                    |                                                                       |                                                                       |                                                                       |
|                                                      |                                                                                                    |                                                                                                    |                                                                       |                                                                       |                                                                       |
|                                                      |                                                                                                    |                                                                                                    |                                                                       |                                                                       |                                                                       |
|                                                      |                                                                                                    |                                                                                                    |                                                                       |                                                                       |                                                                       |
| grupper. 18+3 matcher.                               | 9-manna Ta med lag på                                                                                                    | äntelistan: 🔲                                                                                                    |                                                                       |                                                                       |                                                                       |
| Grupp                                                | Lagnamn                                                                                                    | Nytt lagnamn                                                                                                    |                                                                       |                                                                       |                                                                       |
| Grupp 1                                              | Team 1-1                                                                                                    |                                                                                                    |                                                                       |                                                                       |                                                                       |
| Grupp 1                                              | Team 1-2                                                                                                    |                                                                                                    |                                                                       |                                                                       |                                                                       |
| Grupp 1                                              | Team 1-3                                                                                                    |                                                                                                    |                                                                       |                                                                       |                                                                       |
| Grupp 1                                              | Team 1-4                                                                                                    |                                                                                                    |                                                                       |                                                                       |                                                                       |
| Grupp 2                                              | Team 2-1                                                                                                    | →                                                                                                    |                                                                       |                                                                       |                                                                       |
| Grupp 2                                              | Team 2-2                                                                                                    |                                                                                                    |                                                                       |                                                                       |                                                                       |
| Grupp 2                                              | Team 2-3                                                                                                    |                                                                                                    |                                                                       |                                                                       |                                                                       |
| Grupp 2                                              | Team 2-4                                                                                                    |                                                                                                    |                                                                       |                                                                       |                                                                       |
| Grupp 3                                              | Team 3-1                                                                                                    |                                                                                                    |                                                                       |                                                                       |                                                                       |
| Grupp 3                                              | Team 3-2                                                                                                    |                                                                                                    |                                                                       |                                                                       |                                                                       |
| Grupp 3                                              | Team 3-3                                                                                                    |                                                                                                    |                                                                       |                                                                       |                                                                       |
| Grupp 3                                              | Team 3-4                                                                                                    |                                                                                                    |                                                                       |                                                                       |                                                                       |
|                                                      |                                                                                                    |                                                                                                    |                                                                       |                                                                       |                                                                       |
|                                                      | grupper. 18+3 matcher.<br>Grupp 1<br>Grupp 1<br>Grupp 1<br>Grupp 1<br>Grupp 2<br>Grupp 2<br>Grupp 2<br>Grupp 2<br>Grupp 3<br>Grupp 3<br>Grupp 3 | Grupp       Lagnamn         Grupp 1       Team 1.1         Grupp 1       Team 1.2         Grupp 1       Team 1.2         Grupp 1       Team 1.4         Grupp 1       Team 1.4         Grupp 2       Team 2.1         Grupp 2       Team 2.3         Grupp 2       Team 2.3         Grupp 3       Team 3.1         Grupp 3       Team 3.3         Grupp 3       Team 3.4 | Grupp       Lagnamn       Nytt lagnamn         Grupp 1       Team 1-1 | Grupp       Lagnamn       Nytt lagnamn         Grupp 1       Team 1-1 | Grupp       Lagnamn       Nytt lagnamn         Grupp 1       Team 1.1 |

Dra lag från höger sida och släpp i de grupper som du vill att laget ska delta.

| Lag för utplacering [12]   | Grupp   | Lagnamn  | Nytt lagnamn   |
|----------------------------|---------|----------|----------------|
| (återställ utplacerat lag) | Grupp 1 | Team 1-1 | IFK dalen Bois |
| (vakant)                   | Grupp 1 | Team 1-2 | Holmvarg       |
|                            | Grupp 1 | Team 1-3 | Mussekstadt    |
|                            | Grupp 1 | Team 1-4 | Musseingborga  |

När du är klar klicka nederst på uppdatera lottning och återgå därefter.

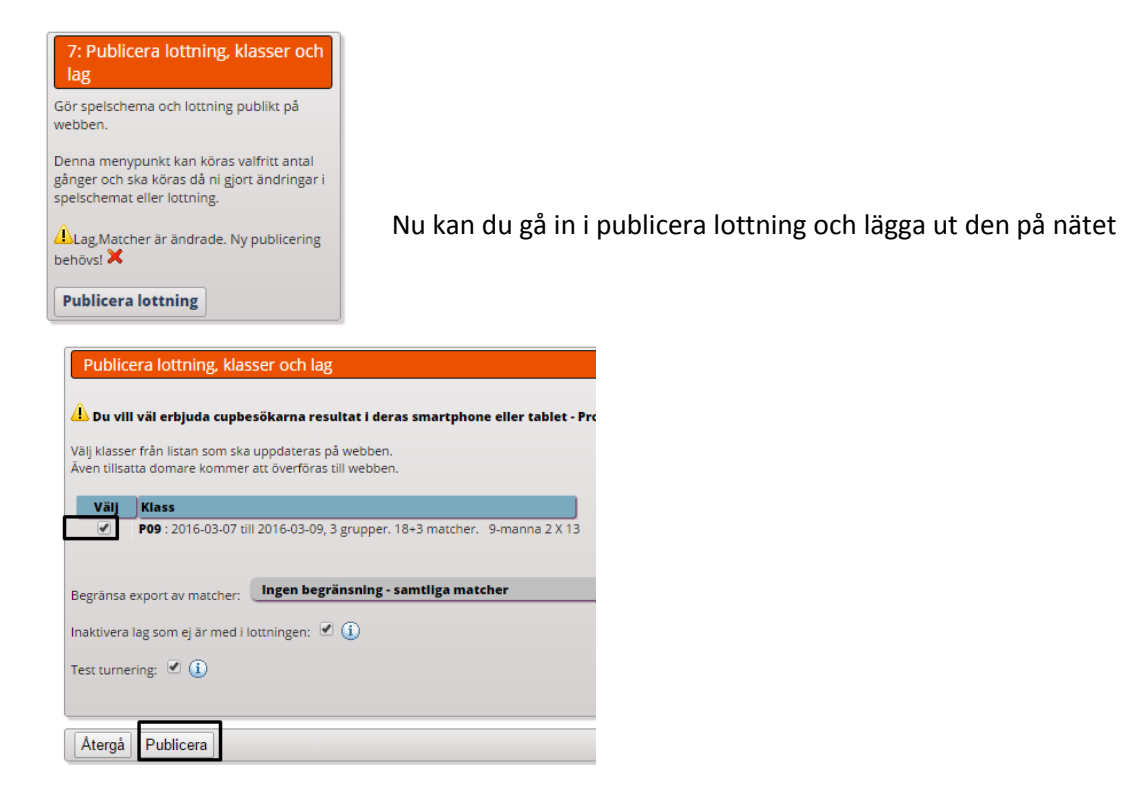

## Du har nu publicerat lottningen på hemsidan:

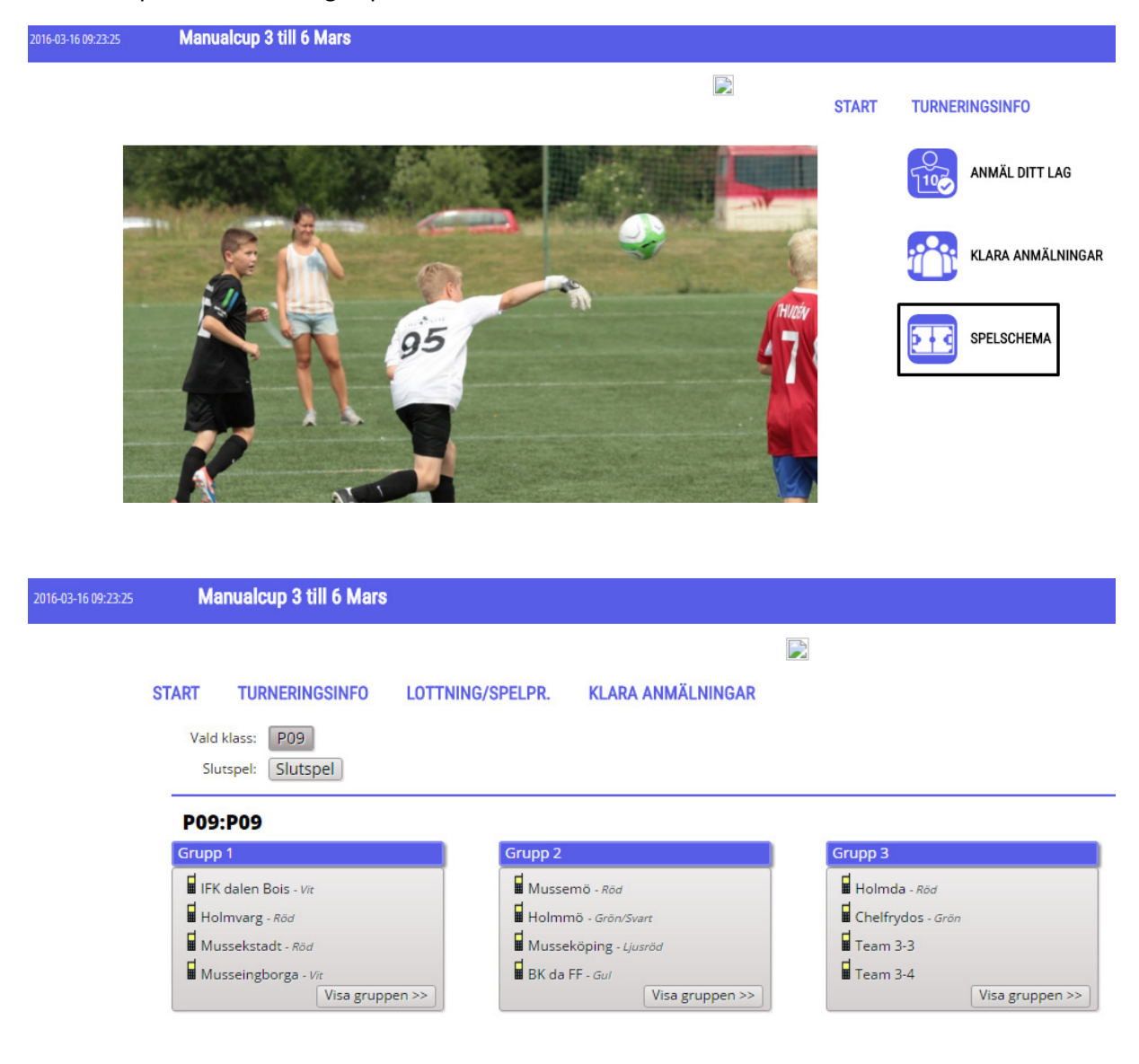

Lycka till!